# Scout V4.1.2 如何上载 Simotion 程序

How to Upload Simotion Program with Scout V4.1.2

Single FAQ

Edition (2009-3月)

摘 要 介绍了 Scout V4.1.2 程序上载的方法。

关键词 Simotion D, 程序上载, Scout

Key Words Simotion D, Project Upload, Scout

1. 基本信息

从 SCOUT V4.1SP2 开始,可支持用户程序上载。通过菜单"Target System > Download> Load to PG"可上载程序到编程设备中。但能否上载程序还取决于在下载程序时编程人员是 否在通过菜单"Options>Settings>CPU download"打开的设置画面中选择了"Store additional data on the target device",如图 1。

| Settings                                                                                                    |                                           | ×                              |
|----------------------------------------------------------------------------------------------------|-------------------------------------------|--------------------------------|
| Workbench   Rights   Access point   Compiler  <br>Download CPU download   LAD/FBD editor                                                                                                    | ST editor / scripting   S<br>  MCC editor | 3T external editor  <br>  Save |
| <ul> <li>Enable download / copy RAM to ROM during RUN</li> <li>Transfer current values with copy RAM to ROM</li> <li>Store additional data on the target device</li> <li>Use setting for slow connection (e.g. modem)</li> </ul> |                                           |                                |
| OK                                                                                                    | Cancel Apply                              | Help                           |

图 1 上载相关设置选项

如果没有选择该选项,就无法上载程序。

### 2. 程序上载

如果编程器已经有项目文件,并可以正常在线,只是与实际 Simotion 中的程序有少许差别,这种情况下可直接在线,选择 "Target System>Download>Load to PG"可上载程序到 PG。

如果编程器上没有项目文件,可以按以下步骤上载程序:

 首先需要保证编程设备和 Simotion 设备正常连接,Set PG/PC Interface 中设定了正确的 连接方式,在本例中使用以太网连接 Simotion D435 的 IE2/NET 接口。Set PG/PC Interface 中选择如图 2:

| Set PG/PC Interface                                                        |                       |
|----------------------------------------------------------------------------|-----------------------|
| Access Path LLDP                                                           |                       |
| Access Point of the Application:                                           |                       |
| S70NLINE (STEP 7)> TCP/IP -> Broa                                          | doom NetXtreme 57x. 😒 |
| (Standard for STEP 7)                                                      |                       |
| Interface Parameter Assignment Used:                                       |                       |
| TCP/IP -> Broadcom NetXtreme 57x                                           | Properties            |
| 🕮 PC COM-Port (USS)                                                        | Diagnostics           |
| TCP/IP -> Broadcom NetXtreme 57                                            | Carri                 |
| TCP/IP -> Dell Wireless 1390 WLA                                           |                       |
|                                                                            | Delete                |
| (Assigning Parameters to Your NDIS CPs<br>with TCP/IP Protocol (RFC-1006)) |                       |
| Interfaces                                                                 |                       |
| Add/Remove:                                                                | Select                |
| ОК                                                                         | Cancel Help           |

图 2 Set PG/PC 设置

2) 打开 Step 7 并新建项目:

| New Project                 |                    | ×                   |
|-----------------------------|--------------------|---------------------|
| User projects Libraries Mr  | ultiprojects       | 1                   |
| Name                        | Storage path       | <u>^</u>            |
| <b>B</b> 55                 | D:\s7proj\55       |                     |
| asasa 🔁                     | D:\s7proj\asasa    |                     |
| Beginner study              | D:\s7proj\Beginne  | r                   |
| D435_Beginner_V41           | D:\s7proj\D435_B   | EGINNER\D435_Beg    |
| 🚔 ET 200 SFC1               | C:\Program Files\9 | iemens\Step7\s7proj |
| G120Safety                  | d:\s7proj\Test1    | ~                   |
|                             | D-VoZoroiVitelioa  |                     |
|                             |                    |                     |
| Add to current multiproject |                    |                     |
| Name:                       |                    | Туре:               |
| upload test                 |                    | Project 💌           |
|                             |                    | F Library           |
| Storage location (path):    |                    |                     |
| D:\s7proj                   |                    | Browse              |
|                             |                    |                     |
| ок                          | Ca                 | ncel Help           |
|                             |                    |                     |

图3建立新项目

| Browse Network - | 1 No | odes         |                    |            |                |             | × |
|------------------|------|--------------|--------------------|------------|----------------|-------------|---|
|                  |      |              |                    |            |                |             | _ |
| Start            | -    | 192 169 0 22 | MAL address        | SIMOTION D | SIMOTION.D.00. | Subnet mask |   |
| Ston             | L    | 132.100.0.22 | 00-11-1-0-00-2104  | SIMOTION D | 3IMOTION-0-00  |             |   |
|                  |      |              |                    |            |                |             |   |
|                  |      |              |                    |            |                |             |   |
| 🔽 Fast search    |      |              |                    |            |                |             |   |
|                  |      |              |                    |            |                |             |   |
|                  |      |              |                    |            |                |             |   |
|                  |      |              |                    |            |                |             |   |
|                  |      |              |                    |            |                |             |   |
|                  |      |              |                    |            |                |             |   |
|                  |      |              |                    |            |                |             |   |
| Thesh            |      |              |                    |            |                |             |   |
| riash            |      |              |                    |            |                |             |   |
|                  | MAC  | address:     | 00-15-58-00-25-04  | _          |                |             |   |
|                  |      | J            | 00 11 1 0 00 22 04 |            |                |             |   |
|                  |      |              |                    |            |                |             |   |
| ΠΚ               |      |              |                    |            | Car            | ncel Hel    |   |
|                  |      |              |                    |            |                |             | - |

使用 PLC>Edit Ethernet Node 搜索到 Simotion D435 的 IP 地址,如下:

图 4 搜索当前的设备的 IP 地址

再将计算机的 IP 地址设定相同的网段.如下:

| Internet Protocol (TCP/IP) Prope                                                                                  | rties 🛛 🕐 🔀                                                              |
|----------------------------------------------------------------------------------------------------|--------------------------------------------------------------------------|
| General                                                                                                    |                                                                          |
| You can get IP settings assigned autor<br>this capability. Otherwise, you need to<br>the appropriate IP settings. | natically if your network supports<br>ask your network administrator for |
| <ul> <li>Obtain an IP address automatical</li> </ul>                                                              | y I                                                                      |
| Our of the following IP address: ──                                                                               |                                                                          |
| IP address:                                                                                                    | 192.168.1.99                                                             |
| Subnet mask:                                                                                                    | 255 . 255 . 255 . 0                                                      |
| Default gateway:                                                                                                  | · · ·                                                                    |
| Obtain DNS server address auton                                                                                   | natically                                                                |
| • Use the following DNS server add                                                                                | dresses:                                                                 |
| Preferred DNS server:                                                                                             |                                                                          |
| Alternate DNS server:                                                                                             | · · ·                                                                    |
|                                                                                                    | Advanced                                                                 |
|                                                                                                    | OK Cancel                                                                |

图 5 设置计算机的 IP 地址

 选择 Step 7 中的菜单 "Step 7>upload station to PG",可将 Simotion 的硬件组态信上 载到编程器中。在弹出的 "Select Node Address"对话框中填入 Simotion 的实际 IP 地 址并点 OK 执行上载,如图 6:

| Select Node Add   | ress                  |                |              |             | X |
|-------------------|-----------------------|----------------|--------------|-------------|---|
| Which module do y | ou want to reach?     |                |              |             |   |
| Rack:             | 0                     |                |              |             |   |
| Slot:             | 0 ÷                   |                |              |             |   |
| Target Station:   | • Local               | <i>.</i> .     |              |             |   |
|                   | C Can be reached by r | neans of gatew | ay           |             |   |
| Enter connection  | to target station:    |                |              |             |   |
| IP address        | MAC address           | Module type    | Station name | Module name | Р |
| 192.168.0.22      |                       |                |              |             |   |
| <u> &lt;</u>      |                       |                |              | ļ           | > |
| Accessible Nodes  |                       |                |              |             |   |
|                   |                       |                |              |             | _ |
|                   |                       |                |              |             |   |
|                   |                       |                |              |             |   |
|                   |                       |                |              |             | ~ |
|                   |                       |                |              |             |   |
|                   | <u>`</u>              | /iew           |              |             |   |
| ОК                |                       |                | Cancel       | Help        |   |

图6硬件组态上载时站点选择

4)上载完成后,会出现一个 PLC 站点,内部包含有 Simotion,如图 7:

| 🖃 🎒 upload test                                                                                                    | Object name           | Symbolic name | Туре             |
|----------------------------------------------------------------------------------------------------|-----------------------|---------------|------------------|
| E SIMATIC 300(1)                                                                                                    | SIMOTION SCOUT        |               | SIMOTION SCOUT   |
| <ul> <li>INAMICS_Integrated</li> <li>INAMICS_Integrated</li> <li>INAMICS_Integrat</li></ul> | i SIMOTION Program(1) |               | SIMOTION Program |

### 图 7 硬件组态上载完成后的项目

5) 双击右边的 SIMOTION SCOUT 进入 Scout 调试界面。

6) 在线连接 Simotion, 对于 Simotion D 此时只能连接 Simotion D 而无法连接集成的

Sinamics 。选择菜单"Target System > Download> Load to PG",此时弹出上载内容的可选项画面,如图 8:

| Load to PG                                                                                                    | × |
|----------------------------------------------------------------------------------------------------|---|
| Contract Load target device to PG                                                                                                    |   |
| Notice:<br>For successful loading to the PG, the additional data must have been stored on the target<br>system. The objects in the offline project are overwritten. Objects that are only present offline<br>are deleted. |   |
| This can result in that the project can no longer be compiled after loading to the PG. It is<br>therefore recommended that it be saved before loading. Open program editors (not DCC) are<br>closed without saving.       |   |
| Save before loading to PG                                                                                                    |   |
| 🔽 Overwrite available libraries                                                                                                    |   |
| Only load configuration to PG.                                                                                                    |   |
| Note:<br>There may be changed current data (configuration data) in the target device. You can transfer this<br>prior to loading with "Copy current data to RAM".                                                          |   |
| ✓ Transfer current data to RAM                                                                                                    |   |
|                                                                                                    | - |
| UK Cancel Help                                                                                                    |   |

图 8 项目上载时的选项

- 选项"Load target device to PG"即上载 Simotion 中的项目到编程器中。
- 选项"Save before loading to PG"用于在上载之前先保存程序。
- 选项"Overwrite available libraries"可以否覆盖当前的 Libraries 数据。
- 选项"Only load configuration to PG"将只上载硬件组态信息。

选项 "Transfer current data to RAM"将选择在上载之前是否执行"Copy Current data to RAM"指令。

上载完成后如图 9:

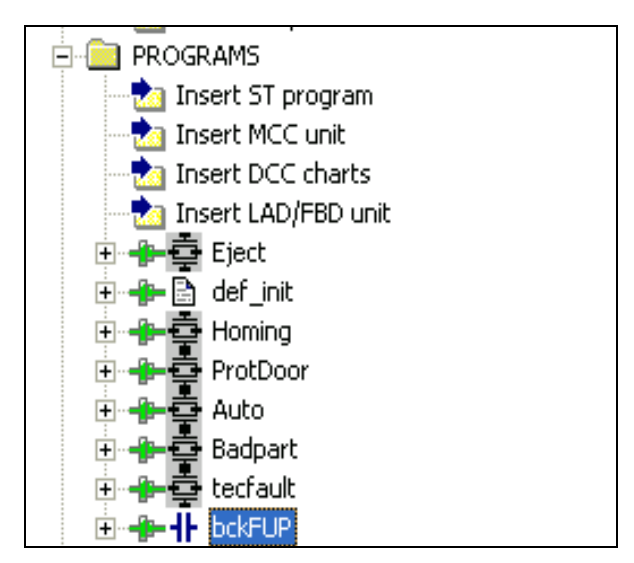

图 9 上载的 Simotion 程序

6)此时仍无法连接集成的 Sinamics 驱动。从 SCOUT 中选择 "Project>Open Netpro"菜单 打开 Netpro,增加 PG/PC 设备,将 PG/PC 和所连接的 SIMOTION 接口连入同一个网络,步骤如图 10~图 13,设置 Simotion 的路由功能:

| Properties - Ethernet interface IE2/NET (R0/S2.5)                                                                                                    | ×                           |
|----------------------------------------------------------------------------------------------------|-----------------------------|
| General       Parameters         IP address:       192.168.0.22         Subnet mask:       255.255.255.0         C       Use router         Address:       192.168 | .0.22                       |
| Ethernet(1)                                                                                                    | New<br>Properties<br>Delete |
| ОК                                                                                                    | Cancel Help                 |

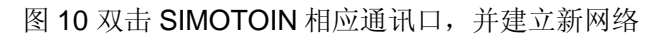

| Name |       | Туре                                   | Address | Subnet |
|------|-------|----------------------------------------|---------|--------|
| New  | Туре: | Industrial Ethernet<br>MPI<br>PROFIBUS |         | Delete |
|      |       | Cancel                                 | Help    | 1      |

图 11 双击 PG/PC,在 Interface 中新建连接

| Properties - Ethernet interface                                                       |                    |
|---------------------------------------------------------------------------------------|--------------------|
| General Parameters                                                                    |                    |
| ✓ Set MAC address / use ISO protocol                                                  |                    |
| MAC address: 08-00-06-01-00-01 If a subnet is selected,<br>the next available address | ses are suggested. |
| ✓ IP protocol is being used                                                           |                    |
| IP address: 192.168.0.99 Gateway<br>Subnet mask: 255.255.0 On on tuse router          |                    |
| Use router<br>Address: 192.168                                                        | .0.99              |
| Subnet:                                                                               |                    |
| not networked<br>Ethernet(1)                                                          | New                |
|                                                                                       | Properties         |
|                                                                                       | Delete             |
|                                                                                       |                    |
| ОК                                                                                    | ancel Help         |

图 12 在弹出的属性画面中将其连入同一个以太网,并设置和 PG/PC 相同的 IP 地址

| perties -PG/PC<br>ieneral   Interface<br>- Not Assigned<br>Configured Interfa                     | s Assignment                                                |             |                                  |                  |
|---------------------------------------------------------------------------------------------------|-------------------------------------------------------------|-------------|----------------------------------|------------------|
| Name                                                                                              | Туре                                                        | Subnet      |                                  |                  |
| Interface Paramet<br>CP5512(MPI)<br>CP5512(PPI)<br>CP5512(PROFILE<br>ISO Ind. Etherne<br>Assigned | er Assignments in the PG/P<br>IUS)<br>t -> Broadcom NetXtre | D:          | <ul> <li>•</li> <li>•</li> </ul> | Assign           |
| Interface                                                                                         | Parameter assign                                            | Subnet      | \$70 plipe                       |                  |
| Ethernet port(1)                                                                                  | TCP/IP -> Broad                                             | Ethernet(1) | Active                           |                  |
|                                                                                                   |                                                             |             |                                  | S70NLINE Access: |
| <                                                                                                 |                                                             |             | >                                | ✓ Active         |

图 13 在 Assignment 中选择正确的连接方式并点 Assign,在弹出的信息中选择 OK

完成后选择编译并保存。

IA&DT Service & Support

经过以上设置就可以在线连接集成的SINAMICS了。在线连接后选中SINAMICS,并选择 "Load to PG"选项,这样就将SINAMICS中的参数和相关配置上载到PC了。

整个程序上载完成。

### 3. 参考文献

手册 "SIMOTION SCOUT Communication",下载地址:

http://support.automation.siemens.com/WW/view/en/27002464

### 附录一推荐网址

### МС

西门子(中国)有限公司 自动化与驱动集团 客户服务与支持中心 网站首页: www.ad.siemens.com.cn/Service 专家推荐精品文档: http://www.ad.siemens.com.cn/Service/recommend.asp SIMOTION常问问题: http://support.automation.siemens.com/CN/view/zh/10805436/133000 SINUMERIK 常问问题: http://support.automation.siemens.com/CN/view/zh/10805517/133000 "找答案"运动控制系统版区: http://www.ad.siemens.com.cn/service/answer/category.asp?cid=1043

#### 注意事项

应用示例与所示电路、设备及任何可能结果没有必然联系,并不完全相关。应用示例不表示 客户的具体解决方案。它们仅对典型应用提供支持。用户负责确保所述产品的正确使用。这 些应用示例不能免除用户在确保安全、专业使用、安装、操作和维护设备方面的责任。当使 用这些应用示例时,应意识到西门子不对在所述责任条款范围之外的任何损坏/索赔承担责 任。我们保留随时修改这些应用示例的权利,恕不另行通知。如果这些应用示例与其它西门 子出版物(例如,目录)给出的建议不同,则以其它文档的内容为准。

### 声明

我们已核对过本手册的内容与所描述的硬件和软件相符。由于差错难以完全避免,我们不能 保证完全一致。我们会经常对手册中的数据进行检查,并在后续的版本中进行必要的更正。 欢迎您提出宝贵意见。

#### 版权©西门子(中国)有限公司 2001-2008 版权保留

复制、传播或者使用该文件或文件内容必须经过权利人书面明确同意。侵权者将承担权利人的全部损失。权利人保留一切权利,包括复制、发行,以及改编、汇编的权利。

西门子(中国)有限公司